# 资产管理业务综合报送平台 产品重大变更操作指南

中国证券投资基金业协会

2023年11月

管理人可通过点击产品备案目录中"产品重大变更"进入重大变更的申请页面。

| ſŌ    | 中国证   | 券投资基金     |        |            | ЖТ     | 业人员管理平台                                                           | 入口: 机                               | ロ: 机构及个人注册登记入口 💄 🔷 🗸 🙂 退出 注销登记 |                                   |         |           |                  |  |  |
|-------|-------|-----------|--------|------------|--------|-------------------------------------------------------------------|-------------------------------------|--------------------------------|-----------------------------------|---------|-----------|------------------|--|--|
| DC    | 资产管   | 理业务综合报    | 送平台    | 首页         | 管理人登记  | 会员管理                                                              | 会员信用信题                              | 息报告                            | 产品备案 政策                           | 即请      | 账号管理      |                  |  |  |
| 当前位置: | 重大变更  |           |        |            |        |                                                                   |                                     |                                | 产品备案                              | 请管理人    | 、通过该端口填报提 | 交产品重大变更申请        |  |  |
| 关键字:  | 请输入产品 | 品编码或产品名称  | 变更类型:  | 全部         | ~      | 变更内容:                                                             | 全部                                  | ~                              | 补录产品信息                            | 1       | ~         | Q <sub>查询</sub>  |  |  |
|       |       |           |        |            |        |                                                                   | 基金业务委                               | <b>医更操</b> (                   | 产品重大变更                            | 误修正     | + 抽查任务变更  | + 基金业务变更         |  |  |
| 序号    | 产品编号  | 产品名称 (全称) | 基金类    | 型          | 变更类型   | 变更内容                                                              | 首次提到                                | で日期                            | 管理人变更接收                           | 变更日期    | 状态        | 操作               |  |  |
| 1     | -     |           | 私募证券抽金 | 投资基        | 基金业务变更 |                                                                   |                                     |                                | 产品查询                              |         | 未提交       | 修改 删除 查看<br>变更信息 |  |  |
| 2     |       |           | 证券类投降  | <b>项产品</b> | 基金业务变更 | 基本信息,结构<br>信息&杠杆信息<br>托管及外包服<br>机构信息,投资<br>理或投资决策<br>信息,相关上传<br>件 | 9化 2021-0<br>息,<br>务<br>经<br>人<br>附 | 5-11                           | 行处理事项<br>甚金清算<br>重大事项报告<br>抽查产品列表 | 1-05-11 | 变更完成      | 查看变更信息           |  |  |
| +2    | 1 = 1 | T I BC I  |        | #20        |        |                                                                   |                                     |                                | 年度财务监测报告                          |         |           |                  |  |  |

特别提示:管理人提交的未涉及管理人、托管人、基金 存续期限及私募证券基金结构化安排等事项的重大变更申 请,均由系统自动办理通过,请管理人务必认真填报。

### 一、重大变更申请页面

产品重大变更类型分为填报错误修正、基金业务变更及 抽查任务变更,管理人可将鼠标移至页面上方左侧的黄色 "?"处查看各类型重大变更的定义和功能。

管理人可根据实际变更的适用情况,通过选择点击页面 上方右侧的绿色新增"+"按钮发起相应的变更。其中,管 理人需进行基金业务变更的,可点击《基金业务变更操作说 明》下载并查看相应的填报和操作说明。

1

| 53    | <b>中国证</b><br>Asset Managem<br>资产管 | 券投资基金:<br>tent Business Electronic Regis<br>理业务综合报 | <b>业协会</b><br>tration System<br>送平台 | 首页       | 从业人员管<br>管理人登记 会员               | 理平台入口:机构<br>民管理 产品备    | 及个人注册登记入口 家 政策申请      | 】 ▲<br>账号管理          | v ڻ          | 退出   注销登记        |
|-------|------------------------------------|----------------------------------------------------|-------------------------------------|----------|---------------------------------|------------------------|-----------------------|----------------------|--------------|------------------|
| 当前位置: | 重大变更                               |                                                    | 请选择"填报错                             | 误修正"按钮   | 1, 该端口为修正产                      | 品备案时的填                 | 报差错,每只基               | 金该功能只能开              | T放两次         |                  |
| 关键字:  | 请输入产品                              | 品编码或产品名称                                           | <b>变更类型:</b> 全部                     | 5        | / 变更内容:                         | 全部 ~                   | 状态: 全                 | 音服                   | ~ C          | ( 查询             |
|       | 请管理<br>和其他                         | 1人选择蓝字,操作过<br>3系统提示进行填报                            | 程中可参考《基金业                           | /务变更操作说明 | 問》 ← 基:                         | 金业务变更操                 | 作说明 😗 🕂               | 真报错误修正 +             | 抽查任务变更       | + 基金业务变更         |
| 序号    | 产品编号                               | 产品名称 (全称)                                          | 基金类型                                | 变更类型     | 变更内容                            | 首次提交日期                 | 最后提交日期                | 最后变更日期               | 状态           | 操作               |
| 1     |                                    |                                                    | 私募股权投资基<br>金                        | 抽查任务变更   | 投资者信息,相关<br>上传附件                | 2020-07-07             | 2020-07-07            | 2020-07-07           | 变更完成         | 查看变更信息           |
| 2     |                                    | A COLUMN                                           | 创业投资基金                              | 抽查任务变更   | "分道制" 备案通道<br>应通过 "抽查任务         | 过的产品, 协会排<br>变更" 进行填报。 | 曲查后向管理人反<br>抽查任务变更也   | 馈系统填报问题的<br>可在"抽查产品列 | 9,<br>刘表"中发起 | 修改 删除 查看<br>变更信息 |
| 3     |                                    |                                                    | 创业投资基金                              | 抽查任务变更   | 基本信息,托管及<br>外包服务机构信<br>息,相关上传附件 | 2020-06-23             | 2020-06-23            |                      | 审阅中          | 查看变更信息           |
| 4     |                                    |                                                    | 创业投资类FOF<br>基金                      | 填报错误修正   | 募集信息                            | 2020-06-18             | 2020-06-18            |                      | 审阅中          | 查看变更信息           |
| 5     |                                    | 10000                                              | 私募股权投资基<br>金                        | 基金业务变更   | 请选择"基金业务到<br>合伙协议变更、管理          | 变更"按钮,该端<br>理人变更、托管人   | (口为基金运作过和<br>变更、投资顾问) | 呈中发生基金合同<br>及外包服务机构变 | /<br>更等事项时填  | 修改 删除 查看<br>夜更信息 |

## 二、重大变更填报页面

管理人进入产品重大变更申请端口后,进入各页签修改 相应字段。

# (一) 重大变更字段修改

以"基本信息页签"为例,管理人可通过点击页面最下 方"变更"按钮,修改页面中相应字段。在修改完字段后, 请在页面下方填写变更时间并简要描述变更内容。

| 中国证券<br>Asset Management Bu<br>资产管理」 | 投资基金业协会<br>Isiness Electronic Registration System<br>上务综合报送平台 | 首                   | 页 管理人登记   | 从业人员<br>会员管理    | 管理平台入口:机构        | 吸个人注册登记入口<br>受告 产品备案  | 2 政策由请       | <ul> <li>し 退出   注销</li> <li>账号管理</li> </ul> |
|--------------------------------------|---------------------------------------------------------------|---------------------|-----------|-----------------|------------------|-----------------------|--------------|---------------------------------------------|
| 位置: 重大变更 >修改变                        | 更信息                                                           |                     |           |                 | AMERINE          |                       | 10010-11-103 | A JUA                                       |
| 0 0                                  | <b>O</b>                                                      | 0                   | 0         | 0               | 0                | -0                    |              |                                             |
| 理人信息 基本(                             | 言息  结构化信息&杠<br>杆信息                                            | 募集信息                | 合同信息      | 托管及外包服<br>务机构信息 | 投资经理或投<br>资决策人信息 | 相关上传附件                |              | 提交                                          |
| *号为必填项目;  ? 为                        | 相关字段的填报说明;                                                    | ~                   |           |                 |                  |                       |              |                                             |
| 确认您的身份: ◎管                           | <sup>管理人</sup> 请管理                                            | 赵根据实际变更情            | 祝,确认每个页   | 签是否涉及变更         | 更,点击进入页签         | 还可修改相关内容              | 1            |                                             |
| 理人信息                                 |                                                               |                     |           |                 |                  |                       |              |                                             |
| 管理人名                                 | 称 (全称)                                                        |                     | ? 管理人组织   | 机构代码            |                  | 登记编号                  |              |                                             |
|                                      |                                                               |                     | 1.00      |                 |                  |                       |              |                                             |
| 后管理人信息                               |                                                               |                     |           |                 |                  |                       |              |                                             |
| 置信息填报人                               | 管理人名称 (全称)                                                    | *                   | ? 1       | 管理人组织机构代        | 円                | 登记编号                  |              |                                             |
|                                      |                                                               |                     |           |                 |                  |                       |              |                                             |
| ? 夺更时间*:                             | 请简                                                            | 要描述变更内容*:           |           |                 |                  |                       |              |                                             |
|                                      | 191142                                                        |                     |           |                 |                  |                       |              |                                             |
|                                      |                                                               |                     |           |                 |                  |                       |              |                                             |
| 金管理人发生变更的,请:<br>合同)。                 | 点击"相关上传附件"页签下)                                                | 方的"变更"按钮,将          | 更新条款后的新签署 | 的基金合同(或合        | (伙协议、公司章程)       | 添加至"基金合同/合            | 於协议/公司章      | 程"处(无需删除)                                   |
| 有新签署基金合同(或合                          | 伙协议、公司章程)的不必重新                                                | 听上传。                |           |                 |                  |                       |              |                                             |
| <b>立与新管理人签署委托管</b>                   | 理协议的,请将新签署的委托作                                                | 管理协议添加至"委托          | 管理协议"处(无需 | 删除原委托管理协        | ൛)。              |                       |              |                                             |
| ₩₩₩₩₩₩₩₩₩₩                           | 又件上传至"变更管理人相关。<br>理人应通知变更后的管理人(B                              | 天以"处。<br>医包括新增的新管理人 | 也包括删除的障管  | 理人) 登录系统        | 诵讨"产品备家"I        | 下的"管理人变更速             | 受"功能确计态      | 更信息。 诸变更多                                   |
| 人关注全部沿资表 (句会)                        | 变更前管理人) 是否满足合格                                                | 受资者标准。 协会将在         | 变更后的管理人全部 | 路确认后开始受理2       | 大次变更申请。          | and the second second |              | Ang manageria                               |

| 0                       |                                      |            |                                       |                                                                                                    |         |
|-------------------------|--------------------------------------|------------|---------------------------------------|----------------------------------------------------------------------------------------------------|---------|
| 理人信息 基本信息               | ──────────────────────────────────── |            | ✓ ✓ ✓ ✓ ✓ ✓ ✓ ✓ ✓ ✓ ✓ ✓ ✓ ✓ ✓ ✓ ✓ ✓ ✓ |                                                                                                    | 提交      |
|                         |                                      |            | 务机构信息 资决策人信息                          |                                                                                                    |         |
| * 与为必項项目; 🔮 为相关于        | "政的項报说明;                             | 管理人注意有些字   | 学段无法进行变更,允许变更的"                       | 字段才可编辑                                                                                                    |         |
| 🥐 产品名称(全称)*             |                                      |            | 产品简称*                                 | and the second second s |         |
| ② 产品编码                  | -                                    |            | 基金类型 <mark>*</mark>                   | 私募股权投资基金                                                                                                    |         |
| 业务模式*                   | 既募集又投资                               | ~          |                                       |                                                                                                    |         |
| ? 产品类型*                 | 其他基金                                 | ~          | 其他产品类型名称*                             | 股权投资基金                                                                                                    |         |
| ? 工商登记成立日期*             | 2012-04-01                           |            | ? 工商登记到期日*                            | 2019-03-20                                                                                                    | □永续     |
| ? 基金成立日期*               | 2012-08-01                           |            | ? 基金到期日*                              | 2019-03-20                                                                                                    | 永续      |
| ? 组织形式*                 | 合伙型                                  |            |                                       |                                                                                                    |         |
| ? 基金组织机构代码*             |                                      |            |                                       |                                                                                                    |         |
| 通合伙人/执行事务合伙人            |                                      |            |                                       |                                                                                                    |         |
| 普通合伙人/执行事务合伙人<br>(名称)*  | and a strength of the                |            | 普通合伙人/执行事务合伙人<br>(组织机构代码/证件号码)*       |                                                                                                    |         |
| 币种*                     | 人民币                                  | ~          |                                       |                                                                                                    |         |
| 是否涉及跨境投资*               | ○是 ◎ 否                               |            |                                       |                                                                                                    |         |
| ? 产品类型*                 | 其他基金                                 | Ŷ          | 其他产品类型名称*                             | 股权投资基金                                                                                                    |         |
| ? 工商登记成立日期*             | 2012-04-01                           |            | ? 工商登记到期日*                            | 2019-03-20                                                                                                    | □永续     |
| ? 基金成立日期*               | 2012-08-01                           |            | ? 基金到期日*                              | 2019-03-20                                                                                                    | 永续      |
| ? 组织形式*                 | 合伙型                                  |            |                                       |                                                                                                    |         |
| ? 基金组织机构代码*             |                                      |            |                                       |                                                                                                    |         |
| 通合伙人/执行事务合伙人            |                                      |            |                                       |                                                                                                    |         |
| 普通合伙人/执行事务合伙人<br>(名称) * |                                      |            | 普通合伙人/执行事务合伙人<br>(组织机构代码/证件号码)*       |                                                                                                    |         |
| 币种 <mark>*</mark>       | 人民币                                  | ~          |                                       |                                                                                                    |         |
| 日不许以陈倍级次大               | ○ 是 ◎ 否                              | <b>T</b> i | 青管理人在每个涉及变更页答[                        | 的底部,填写变更时间、简                                                                                                    | 海猫沭变更内容 |
| 定日かれ時期に反                |                                      |            |                                       | -                                                                                                    |         |

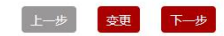

请注意,基本信息页面中"基金类型"和"产品编码" 在产品备案通过后,无法通过重大变更修改。"工商登记成 立日期"、"基金成立日期"等字段不可通过基金业务变更 修改,若确有修改需求,请通过填报错误修正功能修改。

(二) 重大变更附件上传

在修改完各个页签字段后,请管理人根据本次重大变更 所涉事项,参考各页面下方红字提示语,查看并上传本次重 大变更事项所需的相关附件。

| <ul> <li>✓ ご: 主人交交 &gt; PRO 支受   #8</li> <li>✓ ✓ ✓</li> <li>○ ✓ ✓</li> <li>○ ✓</li> <li>○ ✓</li> <li></li></ul> |                                                                              | 提交      |
|----------------------------------------------------------------------------------------------------|------------------------------------------------------------------------------|---------|
| *号为必填项目;                                                                                                    | и如:"日晟1号私募投资基金_基金合同_2017年9月15日"等。<br>议名称后备注"无变更",例如:"金盛5号私募投资基金_基金合同_无变更",   |         |
| 普通合伙人与管理人存在关联关系的证明文件*                                                                                                    | ) MP:                                                                        |         |
| ? 政府类引导基金批文                                                                                                    | 斜陽                                                                           |         |
| PPP项目入库证明<br>*                                                                                                    | 斜陽                                                                           |         |
| 餐 其他相关文件(可上传多<br>个)                                                                                                    | 读上传不大于10M的PDF文件或寄压缩文件         劉除         劉除         劉除         劉除         劉除 |         |
| 管理人需要说明问题的文件(可上传多个)                                                                                                    | +<br>读上传不大于10M的PDF文件或者压缩文件                                                   |         |
| 🥺 变更决议文件                                                                                                    | + 请上传不大于10M的PDF文件                                                            |         |
| 🤨 信息变更承诺函                                                                                                    | ◆ 请上传不大于10M的PDF文件                                                            | 信息变更承诺函 |
| ) 变更时间 *: 请简要描<br>*;                                                                                                    | <b>述交更内容</b> 请编入变更内容                                                         |         |

### (三) 管理人变更接收

管理人变更时,产品的老管理人在系统中发起基金业务 变更申请变更产品管理人后,新管理人需在产品备案目录中 "管理人变更接收"页面中点击"接收"按钮,管理人变更 申请方可提交至后台办理。产品变更管理人的详细流程,请 参考产品重大变更页面中的《基金业务变更操作说明》。

| 前位置:管理人变更接收 |          |             |          |                  |     | 产品备案     |   |       |    |
|-------------|----------|-------------|----------|------------------|-----|----------|---|-------|----|
| 关键字: 请输入产品  | 编码或产品名称  | 变更发起日期:     | 至        |                  | g   | 补录产品信息   |   | 至     |    |
|             | _        |             | <b>*</b> | 更类型: <u>今部</u> ~ |     | 产品重大变更   |   | Q     | 查询 |
|             | 原誓       | 理人发起管理人变更申请 | 后,请新管理人通 | 过该端口接收           | [   | 管理人变更接收  | - |       |    |
| 号 产品编码      | 产品名称(全称) | 变更发起管理人     | 变更发起日期   | 变更接收管理人          | 其他智 | 产品查询     | 期 | 信息填报人 | 操作 |
| 上一页 1 下一    | -页 最后一页  | ➡ 共0条记录     |          |                  |     | 产品季度更新   |   |       |    |
|             |          |             |          |                  |     | 待处理事项    |   |       |    |
|             |          |             |          |                  |     | 基金清算     |   |       |    |
|             |          |             |          |                  |     | 重大事项报告   |   |       |    |
|             |          |             |          |                  |     | 抽查产品列表   |   |       |    |
|             |          |             |          |                  |     | 年度财务防测损失 |   |       |    |